2023-04-23 Válido a partir da versão do firmware: ISU00XA (Padrão): 01.06.xx

BA01073K/38/PT/07.23-00

71630400

# Instruções de operação **RIA15**

Indicador do processo

Indicador do processo de 4 a 20 mA alimentados por ciclo

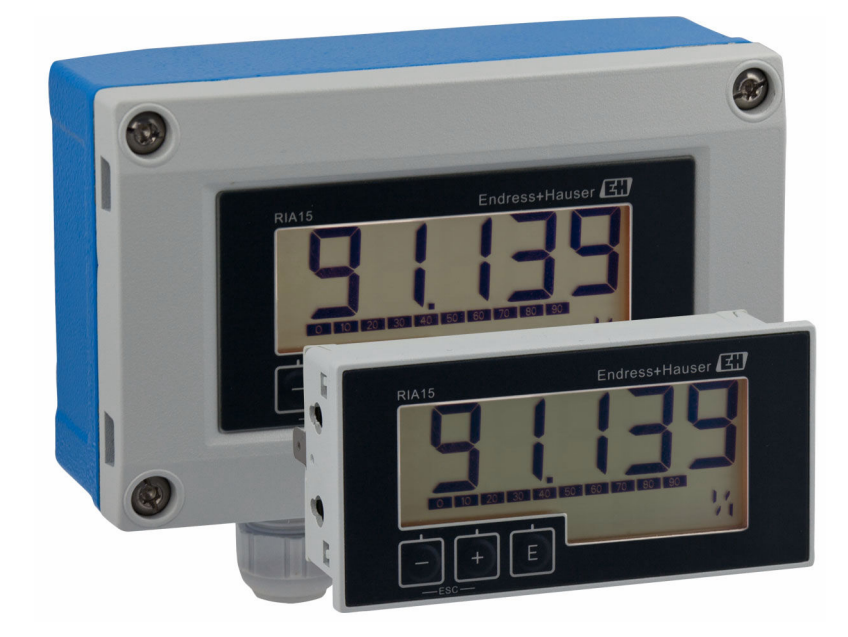

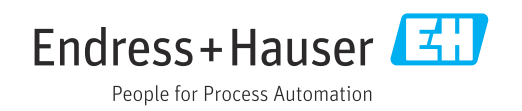

# Sumário

| 1                                      | Sobre este documento 3                                                                                                    |
|----------------------------------------|----------------------------------------------------------------------------------------------------|
| 1.1<br>1.2                             | Convenções do documento3Documentação4                                                                                                    |
| 2                                      | Instruções de segurança 5                                                                                                    |
| 2.1<br>2.2<br>2.3<br>2.4<br>2.5<br>2.6 | Especificações para o pessoal5Uso indicado5Segurança no local de trabalho6Segurança da operação6Segurança do produto6Segurança de TI6                                                           |
| 3                                      | Recebimento e identificação do                                                                                                    |
|                                        | produto 7                                                                                                    |
| 3.1<br>3.2<br>3.3<br>3.4               | Recebimento7Identificação do produto7Certificados e aprovações8Armazenamento e transporte8                                                                                                    |
| 4                                      | Instalação 8                                                                                                    |
| 4.1<br>4.2<br>4.3                      | Condições de instalação8Instruções de instalação8Verificação pós-instalação11                                                                                                    |
| 5                                      | Ligação elétrica 11                                                                                                    |
| 5.1<br>5.2<br>5.3<br>5.4               | Guia de ligação elétrica rápida12Ligação elétrica com iluminação de fundo13comutável13Inserindo o cabo, invólucro em campo16Conectando ao aterramento funcional16Caraptia do grau do protogão17 |
| 5.6                                    | Verificação pós conexão 18                                                                                                    |
| 6                                      | Operação 18                                                                                                    |
| 6.1                                    | Funções de operação 19                                                                                                    |
| 7                                      | Comissionamento 19                                                                                                    |
| 7.1                                    | Verificação de pós-instalação e ativação do equipamento                                                                                                    |
| 7.2                                    | Matriz operacional 20                                                                                                    |
| 8                                      | Localização de falhas 21                                                                                                    |
| 8.1<br>8.2<br>8.3                      | Limites de erro conforme NAMUR NE 4321Mensagens de diagnóstico22Histórico do firmware22                                                                                                    |
| 9                                      | Manutenção 23                                                                                                    |
| 9.1                                    | Limpeza                                                                                                    |

| <b>10</b><br>10.1<br>10.2<br>10.3<br>10.4            | Reparo<br>Informações gerais                        | 23<br>23<br>23<br>24<br>24       |
|------------------------------------------------------|-----------------------------------------------------|----------------------------------|
| <b>11</b><br>11.1                                    | Acessórios<br>Acessórios específicos do equipamento | <b>25</b><br>25                  |
| 12                                                   | Dados técnicos                                      | 26                               |
| 12.1<br>12.2<br>12.3<br>12.4<br>12.5<br>12.6<br>12.7 | Entrada                                             | 26<br>26<br>27<br>27<br>28<br>29 |

# 1 Sobre este documento

## 1.1 Convenções do documento

#### 1.1.1 Símbolos de segurança

#### A PERIGO

Esse símbolo alerta sobre uma situação perigosa. Se a situação não for evitada resultará em ferimento grave ou fatal.

#### ATENÇÃO

Esse símbolo alerta sobre uma situação perigosa. Se a situação não for evitada pode resultar em ferimento grave ou fatal.

#### **A** CUIDADO

Esse símbolo alerta sobre uma situação perigosa. Se a situação não for evitada pode resultar em ferimento leve ou médio.

#### AVISO

Esse símbolo contém informações sobre os procedimento e outros fatos que não resultam em ferimento.

#### 1.1.2 Símbolos elétricos

| Símbolo  | Significado                                                                                                    |
|----------|----------------------------------------------------------------------------------------------------|
|          | Corrente contínua                                                                                                    |
| $\sim$   | Corrente alternada                                                                                                    |
| $\sim$   | Corrente contínua e corrente alternada                                                                                                    |
| <u> </u> | <b>Conexão de aterramento</b><br>Um terminal aterrado que, no que concerne o operador, está aterrado através de um<br>sistema de aterramento.                                                                                                    |
| ٢        | <b>Conexão de equalização potencial (PE: terra de proteção)</b><br>Terminais de terra devem ser conectados ao terra antes de estabelecer quaisquer<br>outras conexões.                                                                                                    |
|          | <ul> <li>Os terminais de terra são localizados dentro e fora do equipamento:</li> <li>Terminal terra interno: a equalização potencial está conectada à rede de fornecimento.</li> <li>Terminal de terra externo: conecta o equipamento ao sistema de aterramento da fábrica.</li> </ul> |

#### 1.1.3 Símbolos para determinados tipos de informações

| Símbolo | Significado                                                         |
|---------|---------------------------------------------------------------------|
|         | <b>Permitido</b><br>Procedimentos, processos ou ações permitidos.   |
|         | <b>Preferível</b><br>Procedimentos, processos ou ações preferíveis. |
| ×       | <b>Proibido</b><br>Procedimentos, processos ou ações proibidos.     |
| i       | <b>Dica</b><br>Indica informação adicional.                         |
|         | Referência para a documentação                                      |

| Símbolo   | Significado                               |
|-----------|-------------------------------------------|
|           | Consulte a página                         |
|           | Referência ao gráfico                     |
| •         | Aviso ou etapa individual a ser observada |
| 1., 2., 3 | Série de etapas                           |
| L.        | Resultado de uma etapa                    |
| ?         | Ajuda em caso de problema                 |
|           | Inspeção visual                           |

#### 1.1.4 Símbolos em gráficos

| Símbolo  | Significado       | Símbolo        | Significado                         |
|----------|-------------------|----------------|-------------------------------------|
| 1, 2, 3, | Números de itens  | 1., 2., 3      | Série de etapas                     |
| A, B, C, | Visualizações     | A-A, B-B, C-C, | Seções                              |
| EX       | Área classificada | X              | Área segura (área não classificada) |

#### 1.1.5 Símbolos de ferramentas

| Símbolo                 | Significado          |
|-------------------------|----------------------|
|                         | Chave de fenda plana |
| A0011220                |                      |
| $\bigcirc \not \Subset$ | Chave Allen          |
| A0011221                |                      |
| Ŕ                       | Chave de boca        |
| A0011222                |                      |
| 0                       | Chave de fenda Torx  |
| A0013442                |                      |

# 1.2 Documentação

Para uma visão geral do escopo da respectiva Documentação técnica, consulte:

- Device Viewer (www.endress.com/deviceviewer): insira o número de série da etiqueta de identificação
- *Aplicativo de Operações da Endress+Hauser*: Insira o número de série da etiqueta de identificação ou escaneie o código de matriz na etiqueta de identificação.

#### 1.2.1 Função do documento

A documentação a seguir pode estar disponível dependendo da versão pedida:

| Tipo de documento                                                | Objetivo e conteúdo do documento                                                                                                    |
|------------------------------------------------------------------|----------------------------------------------------------------------------------------------------|
| Informações técnicas (TI)                                        | Assistência para o planejamento do seu dispositivo<br>O documento contém todos os dados técnicos sobre o equipamento e<br>fornece uma visão geral dos acessórios e outros produtos que podem ser<br>solicitados para o equipamento.                                                                                                    |
| Resumo das instruções de operação<br>(KA)                        | <b>Guia que orienta rapidamente até o 1º valor medido</b><br>O Resumo das instruções de operação contém todas as informações<br>essenciais desde o recebimento até o comissionamento inicial.                                                                                                    |
| Instruções de operação (BA)                                      | Seu documento de referência<br>As instruções de operação contêm todas as informações necessárias em<br>várias fases do ciclo de vida do equipamento: desde a identificação do<br>produto, recebimento e armazenamento, até a instalação, conexão,<br>operação e comissionamento, incluindo a localização de falhas,<br>manutenção e descarte. |
| Descrição dos parâmetros do<br>equipamento (GP)                  | <b>Referência para seus parâmetros</b><br>O documento fornece uma explicação detalhada de cada parâmetro<br>individualmente. A descrição destina-se àqueles que trabalham com o<br>equipamento em todo seu ciclo de vida e executam configurações<br>específicas.                                                                             |
| Instruções de segurança (XA)                                     | Dependendo da aprovação, instruções de segurança para equipamentos<br>elétricos em áreas classificadas também são fornecidas com o<br>equipamento. As Instruções de segurança são parte integrante das<br>Instruções de operação.                                                                                                    |
|                                                                  | Informações sobre as Instruções de segurança (XA) relevantes ao equipamento são fornecidas na etiqueta de identificação.                                                                                                    |
| Documentação complementar de<br>acordo com o equipamento (SD/FY) | Siga sempre as instruções à risca na documentação complementar. A documentação complementar é parte integrante da documentação do equipamento.                                                                                                    |

# 2 Instruções de segurança

# 2.1 Especificações para o pessoal

O pessoal para a instalação, comissionamento, diagnósticos e manutenção deve preencher as seguintes especificações:

- Especialistas treinados e qualificados devem ter qualificação relevante para esta função e tarefa específica.
- Estejam autorizados pelo dono/operador da planta.
- Estejam familiarizados com as regulamentações federais/nacionais.
- Antes de iniciar o trabalho, leia e entenda as instruções no manual e documentação complementar, bem como nos certificados (dependendo da aplicação).
- ▶ Siga as instruções e esteja em conformidade com condições básicas.
- O pessoal de operação deve preencher as seguintes especificações:
- Ser instruído e autorizado de acordo com as especificações da tarefa pelo proprietáriooperador das instalações.
- Siga as instruções desse manual.

# 2.2 Uso indicado

O indicador do processo exibe variáveis analógicas do processo na tela.

O equipamento é alimentado pelo circuito de corrente 4 para 20 mA e não demanda uma alimentação de tensão adicional.

- O fabricante não se responsabiliza por danos resultantes devido do uso incorreto ou diferente do originalmente pretendido. O equipamento não pode ser convertido ou modificado de qualquer forma.
- Equipamento montado em painel:
   O equipamento é projetado para instalação em um painel e deve ser operado no estado instalado.
- Equipamento de campo:
   O equipamento foi projetado para instalação em campo.
- O equipamento pode ser operado apenas sob condições ambiente permitidas  $\rightarrow \cong 27$ .

# 2.3 Segurança no local de trabalho

Ao trabalhar no e com o equipamento:

 Use o equipamento de proteção individual de acordo com as regulamentações nacionais.

# 2.4 Segurança da operação

Dano ao equipamento!

- Opere o equipamento apenas em condições técnicas adequadas e condições de segurança.
- O operador é responsável pela operação do equipamento livre de interferência.

#### Modificações aos equipamentos

Modificações não autorizadas ao equipamento não são permitidas e podem levar a perigos imprevisíveis!

▶ Se, mesmo assim, for necessário fazer modificações, consulte o fabricante.

#### Reparo

Para garantir a contínua segurança e confiabilidade da operação:

- Executar reparos no equipamento somente se eles forem expressamente permitidos.
- Observe as regulamentações nacionais/federais referentes ao reparo de um equipamento elétrico.
- Use apenas acessórios e peças de reposição originais.

# 2.5 Segurança do produto

Esse medidor foi projetado de acordo com boas práticas de engenharia para atender as especificações de segurança de última geração, foi testado e deixou a fábrica em uma condição segura para operação.

Atende as normas gerais de segurança e aos requisitos legais. Atende também as diretrizes da UE listadas na Declaração de Conformidade da UE específica para esse equipamento. O fabricante confirma este fato fixando a identificação CE no equipamento.

# 2.6 Segurança de TI

Nossa garantia somente é válida se o produto for instalado e usado conforme descrito nas Instruções de operação. O produto é equipado com mecanismos de segurança para protegê-lo contra qualquer mudança acidental das configurações.

Medidas de segurança de TI, que oferecem proteção adicional para o produto e a respectiva transferência de dados, devem ser implantadas pelos próprios operadores de acordo com seus padrões de segurança.

# Recebimento e identificação do produto

# 3.1 Recebimento

3

Proceda da seguinte forma no recebimento do equipamento:

- 1. Verifique se a embalagem está intacta.
- 2. Se danos forem descobertos:

Relate todos os danos imediatamente ao fabricante.

- 3. Não instale componentes danificados, pois o fabricante não pode garantir a resistência do material ou a conformidade com os requisitos de segurança originais, e não pode ser responsabilizado pelas consequências resultantes.
- 4. Compare o escopo de entrega com o conteúdo em seu formulário de pedido.
- 5. Remova todo o material de embalagem usado para transporte.
- 6. Os dados na etiqueta de identificação correspondem às informações para pedido na fatura de entrega?
- 7. A documentação técnica e todos os outros documentos necessários, como por ex. certificados, são fornecidos?

Se uma dessas condições não estiver de acordo, contate sua Central de vendas.

# 3.2 Identificação do produto

As seguintes opções estão disponíveis para identificação do equipamento:

- Especificações da etiqueta de identificação
- Insira o número de série da etiqueta de identificação no Device Viewer (www.endress.com/deviceviewer): todas as informações sobre o equipamento e uma visão geral da documentação técnica fornecida são exibidas.
- Insira o número de série na etiqueta de identificação no Aplicativo de Operações da Endress+Hauser ou escaneie o código da matriz 2-D (QR code) na etiqueta de identificação com o Aplicativo de Operações da Endress+Hauser: todas as informações sobre o equipamento e a documentação técnica referente ao equipamento serão exibidas.

## 3.2.1 Etiqueta de identificação

#### Equipamento correto?

A etiqueta de identificação oferece as seguintes informações sobre o equipamento:

- Identificação do fabricante, designação do equipamento
- Código de pedido
- Código de pedido estendido
- Número de série
- Nome na etiqueta (TAG)
- Valores técnicos: tensão de alimentação, consumo de corrente, temperatura ambiente, dados específicos da comunicação (opcional)
- Grau de proteção
- Aprovações com símbolos
- Compare as informações na etiqueta de identificação com o pedido.

#### 3.2.2 Nome e endereço do fabricante

| Nome do fabricante:     | Endress+Hauser Wetzer GmbH + Co. KG                 |
|-------------------------|-----------------------------------------------------|
| Endereço do fabricante: | Obere Wank 1, D-87484 Nesselwang ou www.endress.com |

#### 3.3 Certificados e aprovações

Para certificados e aprovações válidos para o equipamento: consulte os dados na etiqueta de identificação

Dados e documentos relacionados a aprovações: www.endress.com/deviceviewer → (insira o número de série)

#### 3.4 Armazenamento e transporte

Observe o seguinte:

A temperatura de armazenamento permitida é de -40 para 85 °C (-40 para 185 °F); é possível armazenar o equipamento em temperaturas limítrofes por um período limitado (48 horas no máximo).

Embale o equipamento para armazenamento e transporte de maneira que ele esteja protegido com confiança contra impactos e influências externas. A embalagem original oferece a melhor proteção.

Evite as seguintes influências ambientais durante armazenamento e transporte:

- Luz solar direta
- Vibração
- Meios agressivos

# 4 Instalação

#### 4.1 Condições de instalação

Temperatura ambiente permitida: -40 para 60 °C (-40 para 140 °F)

Em temperaturas abaixo de –25 °C (–13 °F) a legibilidade do display não pode mais ser garantida.

#### 4.2 Instruções de instalação

Para dimensões do equipamento, consulte "Dados técnicos" .

#### 4.2.1 Invólucro do painel

- Grau de proteção: IP65 frontal, IP20 traseiro (não avaliado pela UL)
- Posição de instalação: horizontal

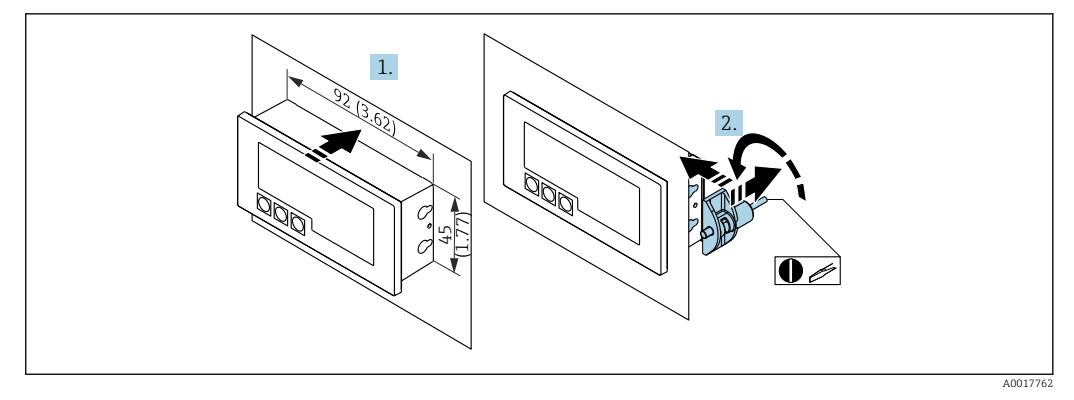

Instruções de instalação para o invólucro do painel

Instalação em um painel com corte 92x45 mm (3.62x1.77 in), espessura máx. do painel 13 mm (0.51 in)

- 1. Encaixe o equipamento no corte do painel pela frente.
- 2. Coloque as presilhas de montagem na lateral do invólucro e aperte as hastes roscadas (torque de aperto: 0.4 para 0.6 Nm).

#### 4.2.2 Invólucro de campo

- Grau de proteção do invólucro de alumínio: IP IP66/67, NEMA 4x (não avaliado pela UL)
- Grau de proteção do invólucro de plástico: IP66/67 (não avaliado pela UL)

#### Montagem na tubulação (com kit de montagem opcional)

O equipamento pode ser instalado em tubulação com um diâmetro de até 50.8 mm (2 in) com o kit de montagem (disponível opcionalmente).

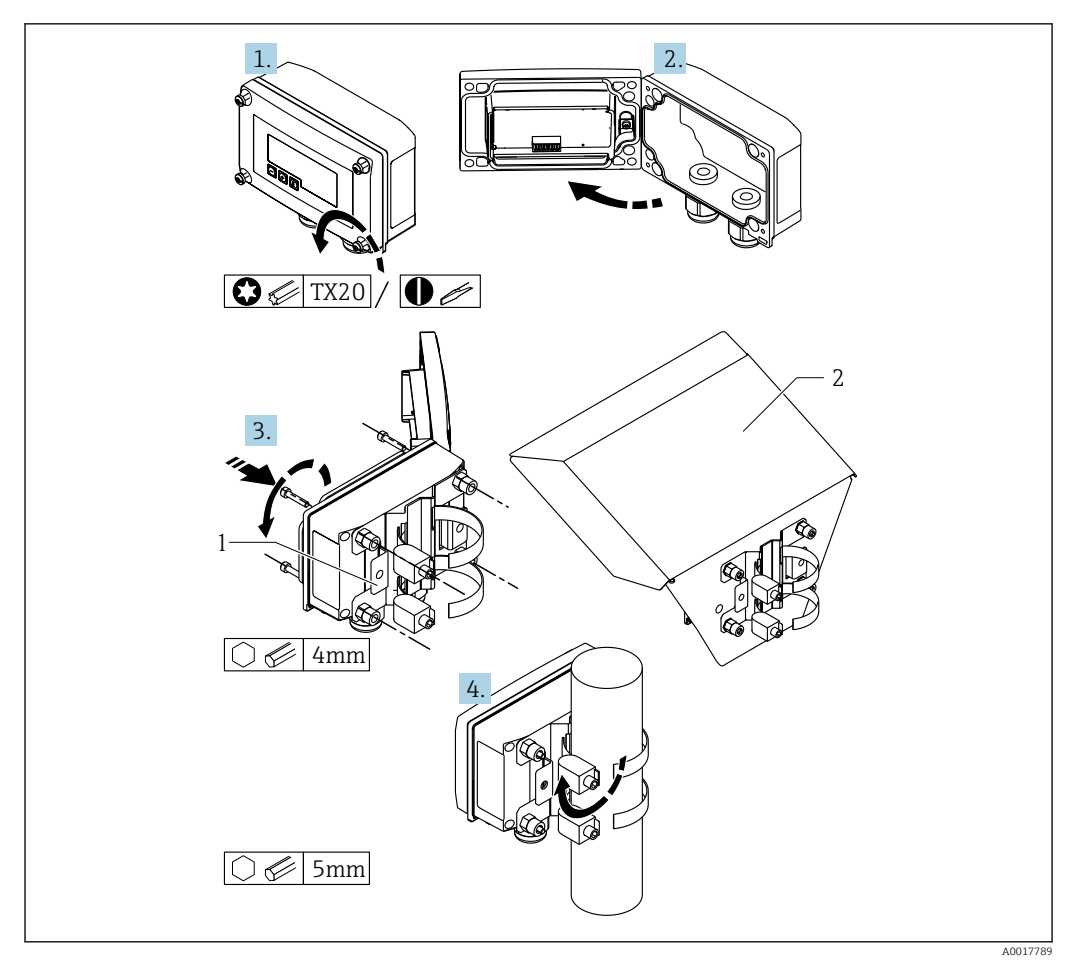

Image: Montagem do indicador do processo em uma tubulação

1 Placa de montagem para parede/tubulação

2 Tampa de proteção contra tempo (opcional)

- 1. Solte os 4 parafusos do invólucro.
- 2. Abra o invólucro.
- **3**. Fixar a placa de montagem na parte de trás do equipamento com os 4 parafusos fornecidos. A tampa de proteção contra tempo opcional pode ser fixada entre o equipamento e a placa de montagem.
- 4. Guie as duas garras de fixação pela placa de montagem, coloque ao redor da tubulação e aperte.

#### Instalação em parede

#### Instalação em parede sem um kit de montagem

- 1. Abra o invólucro.
- 2. Use o equipamento como um molde para 4 furos de 6 mm (0.24 in), afastados 99 mm (3.9 in) no plano horizontal, afastados 66 mm (2.6 in) no plano vertical.
- 3. Fixe o indicador na parede com 4 parafusos.
- 4. Feche a tampa e aperte os parafusos do invólucro.

#### Instalação em parede com kit de montagem (disponível opcionalmente)

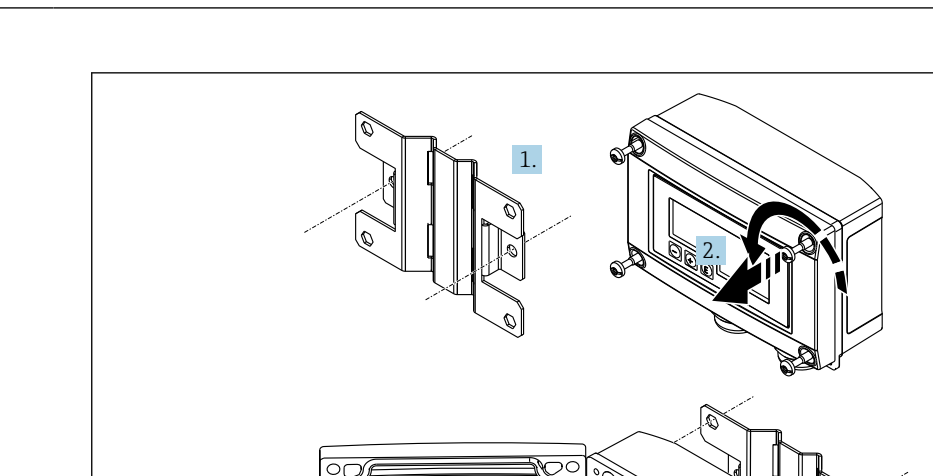

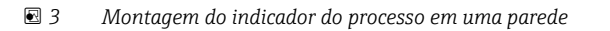

1. Use a placa de montagem como um molde para 2 furos de 6 mm (0.24 in), afastados 82 mm (3.23 in), e fixe a placa na parede com 2 parafusos (não fornecidos).

2. Abra o invólucro.

3. Fixe o indicador na placa de montagem com os 4 parafusos fornecidos.

4. Feche a tampa e aperte os parafusos.

# 4.3 Verificação pós-instalação

#### 4.3.1 Unidade do display no invólucro de montagem do painel

- A vedação não está danificada?
- As presilhas de montagem estão bem apertadas no invólucro do equipamento?
- As hastes das roscas estão apertadas adequadamente?
- O equipamento está localizado no centro do corte do painel?

#### 4.3.2 Unidade do display no invólucro em campo

- A vedação não está danificada?
- O invólucro está bem fixado com parafusos à placa de montagem?
- O suporte de montagem está bem fixado na parede/tubulação?
- Os parafusos de fixação estão bem fixados?

# 5 Ligação elétrica

#### **A**TENÇÃO

#### Perigo! Tensão elétrica

 Toda a conexão do equipamento deve ser posicionada enquanto o equipamento é desenergizado. Apenas equipamentos certificados (disponíveis opcionalmente) podem ser conectados na área classificada

 Observe as notas correspondentes e esquemas elétricos no complemento específico para Ex para estas Instruções de operação.

#### **AVISO**

#### Equipamento destruído, se a corrente for muito alta

- ► O equipamento somente deve ser energizado pela unidade de alimentação com um circuito de energia limitada de acordo com UL/EN/IEC 61010-1, Seção 9.4 e as especificações na tabela 18.
- ► Não opere o equipamento em uma fonte de tensão sem um limitador de corrente. Ao invés disso, opere o equipamento apenas no ciclo de corrente com um transmissor.
- Invólucro do painel:

Os terminais estão localizados na parte de trás do invólucro.

Invólucro de campo:

Os terminais estão localizados dentro do invólucro. O equipamento tem duas entradas para cabo M16. O invólucro deve ser aberto para fins de ligação elétrica.

#### Operação dos terminais de mola

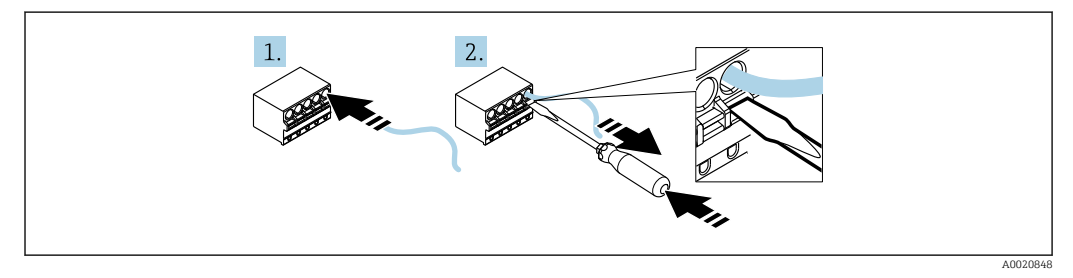

4 Operação dos terminais de mola

- 1. Caso esteja utilizando cabos rígidos ou flexíveis com uma ponteira, insira somente o cabo no terminal para conectar. Não precisa de ferramentas. Se estiver usando cabos flexíveis sem ponteiras, o mecanismo da mola deve ser ativado como mostrado na etapa 2.
- 2. Para soltar o cabo, empurre o mecanismo de mola por completo, usando uma chave de fenda ou outra ferramenta adequada e puxe o cabo para fora.

# 5.1 Guia de ligação elétrica rápida

| Terminal | Descrição                                                                                                    |
|----------|----------------------------------------------------------------------------------------------------|
| +        | Conexão positiva, medição de corrente                                                                                                    |
| -        | Conexão negativa, medição de corrente (sem iluminação de fundo)                                                                                                    |
| LED      | Conexão negativa, medição de corrente (com iluminação de fundo)                                                                                                    |
|          | Terminais auxiliares (eletricamente conectados internalmente)                                                                                                    |
| ÷        | <ul> <li>Aterramento funcional:</li> <li>Equipamento montado em painel:<br/>Terminal na parte de trás do invólucro</li> <li>Equipamento de campo:<br/>Terminal no invólucro</li> </ul> |

|                                                                                                    | Conexão sem iluminação de fundo          | Conexão com iluminação de fundo               |
|----------------------------------------------------------------------------------------------------|------------------------------------------|-----------------------------------------------|
| Conexão com fonte de<br>alimentação do transmissor<br>e transmissor                                |                                          |                                               |
|                                                                                                    | 1 Fonte de alimentação do<br>transmissor | 1 Fonte de alimentação do<br>transmissor      |
| Conexão com fonte de<br>alimentação do transmissor<br>e transmissor, usando o<br>terminal auxiliar | 1 Fonte de alimentação do                | $1 \qquad Fonte de alimentação do transmismo$ |
| Conexão sem fonte de<br>alimentação do transmissor<br>diretamente no<br>4 para 20 mA circuito      |                                          |                                               |
|                                                                                                    | 2 Fonte de energia 4 a 20 mA             | 2 Fonte de energia 4 a 20 mA                  |

# 5.2 Ligação elétrica com iluminação de fundo comutável

É necessária uma fonte de alimentação adicional com limitação de corrente (por ex. barreira ativa da família de produtos RN da Endress+Hauser) para implementar a luz de fundo comutável. Essa fonte de alimentação é usada para alimentar a iluminação LED de fundo de até sete indicadores de processo RIA15 sem causar uma queda de tensão adicional no ciclo de medição. A corrente contínua pode ser ligada e desligada usando um seletor externo.

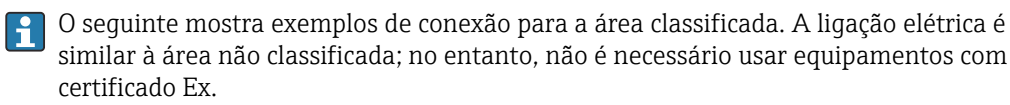

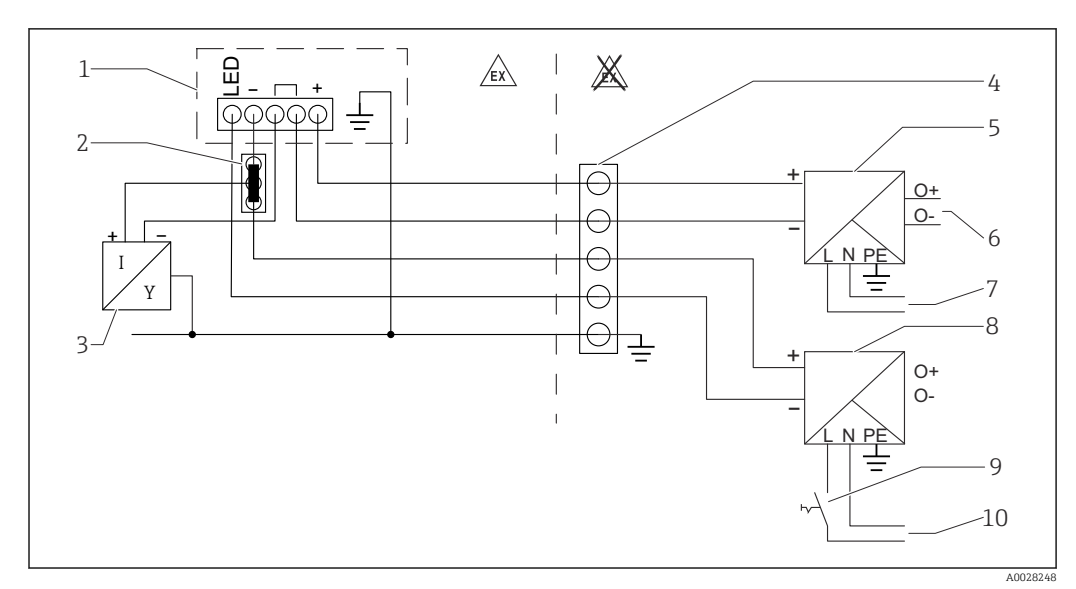

#### 5.2.1 Diagrama de conexão para um indicador do processo

- 1 Indicador do processo RIA15
- 2 Conector de 3 cabos, p. ex., série WAGO 221
- 3 Sensor de 2 fios
- 4 Bloco de terminal no trilho DIN
- 5 Barreira ativa (por ex. a família de produtos RN da Endress+Hauser)
- 6 Saída 4 para 20 mA à unidade de controle
- 7 Fonte de alimentação
- 8 Fonte de alimentação (por ex. a família de produtos RN da Endress+Hauser)
- 9 Alterna para ativar a iluminação de fundo
- 10 Fonte de alimentação

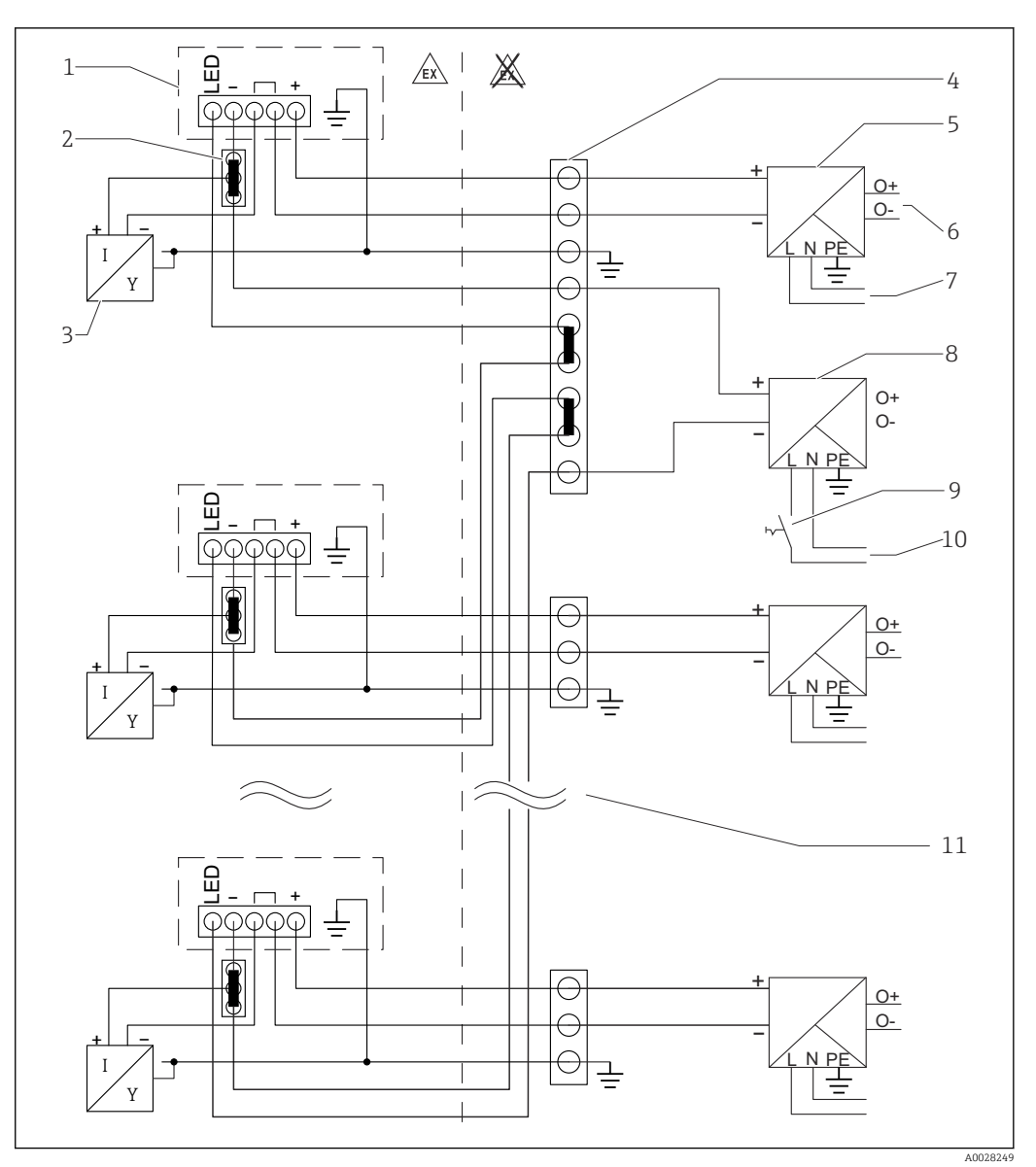

#### 5.2.2 Diagrama de conexão para indicadores de processos múltiplos

- 1 Indicador do processo RIA15
- 2 Conector de 3 cabos, p. ex., série WAGO 221
- 3 Sensor de 2 fios
- 4 Bloco de terminal no trilho DIN
- 5 Barreira ativa (por ex. a família de produtos RN da Endress+Hauser)
- 6 Saída 4 para 20 mA à unidade de controle
- 7 Fonte de alimentação
- 8 Fonte de alimentação (por ex. a família de produtos RN da Endress+Hauser)
- 9 Alterna para ativar a iluminação de fundo
- 10 Fonte de alimentação
- 11 Pode ser estendida para 7 equipamentos

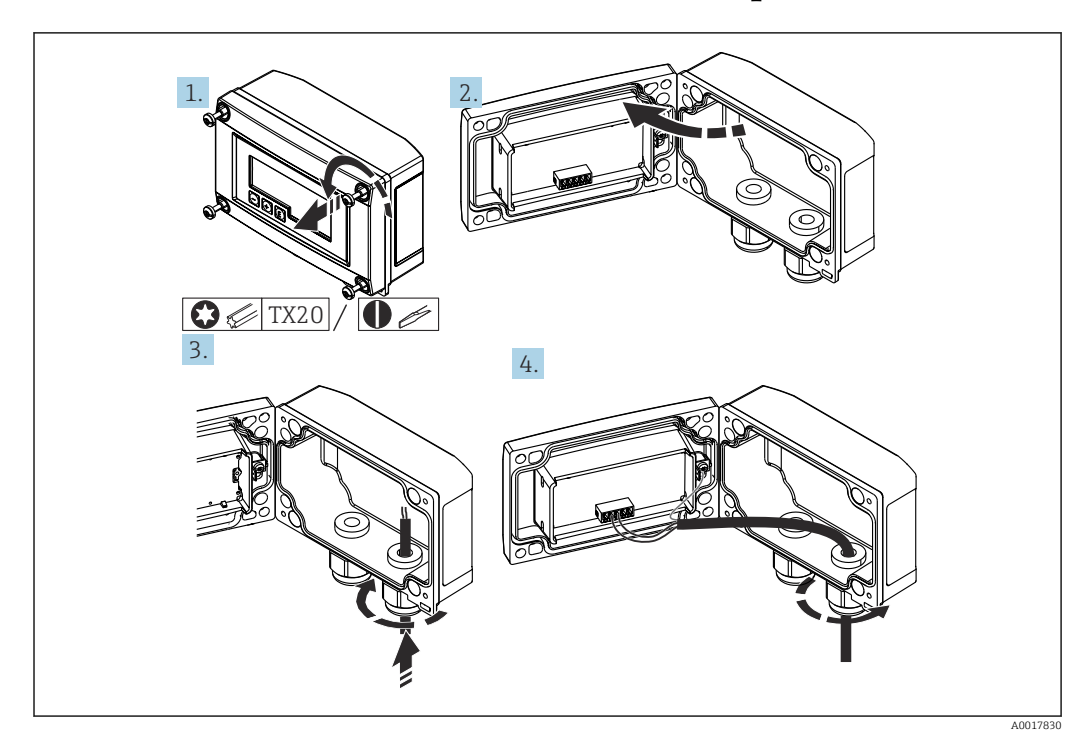

# 5.3 Inserindo o cabo, invólucro em campo

🗷 5 Inserindo o cabo, invólucro em campo

Inserindo o cabo, invólucro em campo, conexão sem fonte de alimentação do transmissor (exemplo)

- 1. Solte os parafusos do invólucro.
- 2. Abra o invólucro.
- 3. Abra o prensa-cabo (M16) e insira o cabo.
- 4. Conecte o cabo incluindo aterramento funcional e feche o prensa-cabo.

# 5.4 Conectando ao aterramento funcional

#### 5.4.1 Equipamento montado em painel

Por motivos de EMC, o aterramento funcional deve estar sempre conectado. Quando o equipamento é usado em área classificada (com aprovação Ex opcional), a conexão é obrigatória.

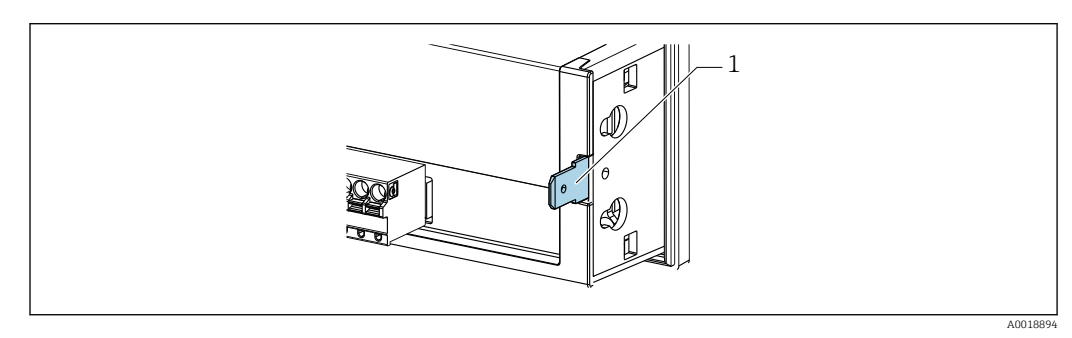

E 6 Terminal de terra funcional no equipamento montado em painel

#### 5.4.2 Equipamento de campo

Por motivos de EMC, o aterramento funcional deve estar sempre conectado. Se usado em área classificada (com aprovação Ex opcional), a conexão é obrigatória e o invólucro em campo deve ser aterrado através de um parafuso de aterramento instalado na parte de fora do involucro.

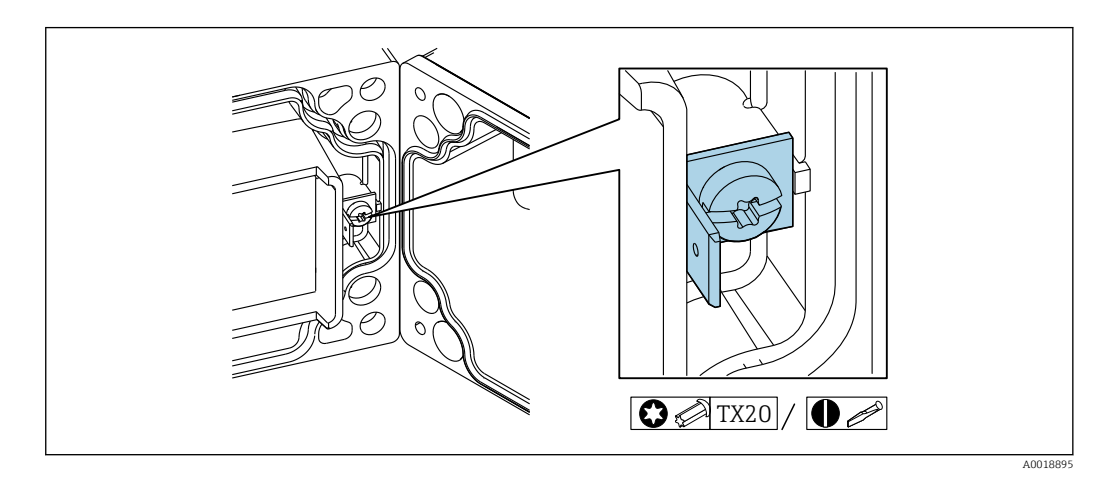

I Terminal de terra funcional no invólucro em campo

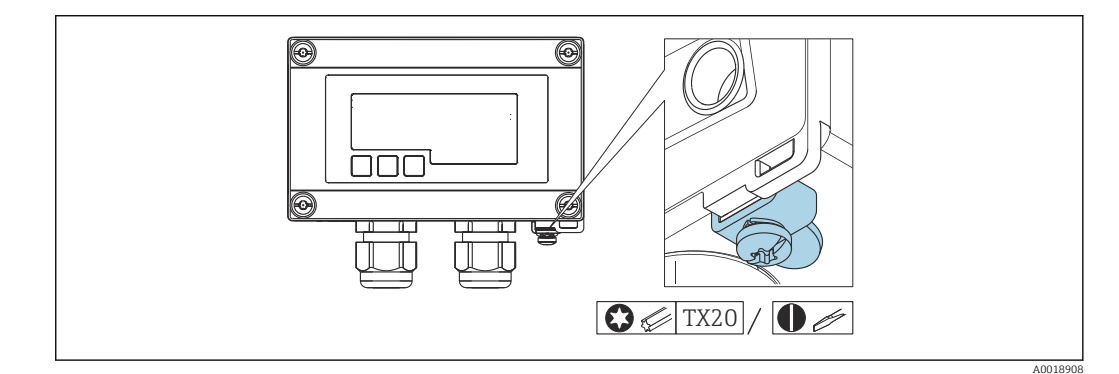

🖻 8 Terminal de terra no invólucro em campo

# 5.5 Garantia do grau de proteção

#### 5.5.1 Invólucro de campo

O equipamento atende todos os requisitos de IP67. É absolutamente essencial estar em conformidade com os seguintes pontos para certificar que essa está garantida após a montagem ou funcionamento do equipamento:

- A vedação do invólucro deve estar limpa e não danificada ao ser inserida na ranhura. A vedação deve estar limpa, seca ou substituída, se necessário.
- Os cabos usados para a conexão devem ser do diâmetro externo especificado (p. ex., M16 x 1,5, diâmetro do cabo 5 para 10 mm (0.2 para 0.39 in)).
- Instale o medidor de forma que as entradas do cabo não apontem para baixo.
- Substitua entradas de cabos não usadas por conectores falsos.
- A tampa do invólucro e as entradas para cabo devem estar bem apertadas.

#### 5.5.2 Invólucro do painel

A parte frontal do equipamento deve atender aos requisitos IP65. É absolutamente essencial estar em conformidade com os seguintes pontos para certificar que essa está garantida após a montagem ou funcionamento do equipamento:

- A vedação entre a parte frontal do invólucro e o painel deve estar limpa e não danificada. A vedação deve estar limpa, seca ou substituída, se necessário.
- As hastes com rosca das presilhas de montagem em painel devem estar bem apertadas (torque de aperto: 0.4 para 0.6 Nm).

# 5.6 Verificação pós conexão

| Condição e especificações do equipamento                                                     | Notas           |
|----------------------------------------------------------------------------------------------|-----------------|
| Os cabos ou o equipamento estão danificados?                                                 | Inspeção visual |
| Conexão elétrica                                                                             | Notas           |
| A fonte de alimentação corresponde às especificações na etiqueta de identificação?           | -               |
| Os cabos, incluindo aterramento funcional , estão conectados corretamente e sem deformações? | -               |
| Invólucro em campo: os prensa-cabos estão firmemente fechados?                               | -               |

# 6 Operação

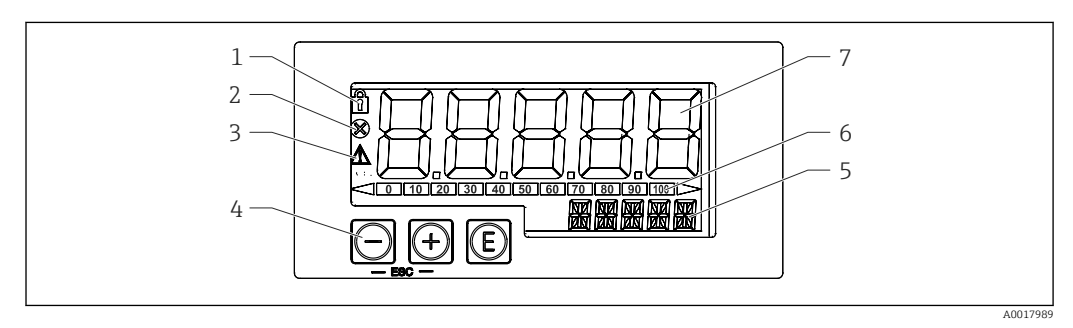

9 Display e elementos de operação do indicador de processo

- 1 Símbolo: menu de operação desabilitado
- 2 Símbolo: erro
- 3 Símbolo: aviso
- 4 Teclas de operação "-", "+", "E"
- 5 Display de 14 segmentos para unidade/TAG
- 6 Gráfico de barras com indicadores para abaixo da faixa e acima da faixa
- 7 Display de 5 dígitos e 7 segmentos para valor medido, altura do dígito 17 mm (0,67 pol.)

O dispositivo é operado utilizando-se três teclas de operação na frente do invólucro. A configuração do equipamento pode ser desabilitada com um código de usuário de 4 dígitos.

Se a configuração estiver desabilitada, aparecerá um símbolo de cadeado no display quando um parâmetro de operação for selecionado.

| E   |          | Tecla Enter; para acessar o menu de operação, confirmar a opção/configuração de parâmetros<br>no menu de operação                                                                                    |
|-----|----------|----------------------------------------------------------------------------------------------------|
|     | A0017716 |                                                                                                    |
| Θ   | A0017714 | Seleção e configuração/alteração de valores no menu operacional; pressionar as teclas '-' e '+'<br>simultaneamente leva o usuário de volta para um nível de menu. O valor configurado não é<br>salvo |
| (+) | A0017715 |                                                                                                    |

# 6.1 Funções de operação

As funções de operação do indicador de processo são divididas nos seguintes menus. Os parâmetros e configurações individuais estão descritos na seção "Comissionamento".

Se o menu de operação for desabilitado por meio de um código de usuário, os menus e parâmetros individuais podem ser exibidos, mas não alterados. Para alterar um parâmetro, o código de usuário deve ser inserido. Como a unidade de display pode exibir somente dígitos no display de 7 segmentos e não caracteres alfanuméricos, o procedimento para os parâmetros dos números é diferente daquele para os parâmetros de texto.

Se a posição de operação contiver somente números como parâmetros, a posição de operação é exibida no display de 14 segmentos e o parâmetro configurado é exibido no display de 7 segmentos. Para editar, pressione o botão 'E' seguido pelo código de usuário.

Se a posição de operação contiver parâmetros de texto, somente a posição de operação será exibida inicialmente no display de 14 segmentos. Se o botão 'E' for pressionado novamente, o parâmetro configurado é exibido no display de 14 segmentos. Para editar, pressione o botão '+' seguido pelo código de usuário.

| Configuração<br>(SETUP) | Configurações básicas do equipamento → 🗎 20                                                                                                    |
|-------------------------|----------------------------------------------------------------------------------------------------|
| Diagnóstico<br>(DIAG)   | Informações do equipamento, exibição das mensagens de erro → 🗎 20                                                                                        |
| Expert<br>(EXPRT)       | Configurações Expert para configuração do equipamento → 🗎 20<br>O menu Expert está protegido contra edição através de um código de acesso (padrão 0000). |

# 7 Comissionamento

# 7.1 Verificação de pós-instalação e ativação do equipamento

Execute as verificações finais antes do comissionamento:

Checklist para "verificação pós-instalação" → 
 <sup>™</sup> 11.

Checklist para "verificação pós-conexão" → 
 <sup>(1)</sup>
 <sup>(2)</sup>
 <sup>(2)</sup>
 <sup>(2)</sup>
 <sup>(2)</sup>
 <sup>(2)</sup>
 <sup>(2)</sup>
 <sup>(2)</sup>
 <sup>(2)</sup>
 <sup>(2)</sup>
 <sup>(2)</sup>
 <sup>(2)</sup>
 <sup>(2)</sup>
 <sup>(2)</sup>
 <sup>(2)</sup>
 <sup>(2)</sup>
 <sup>(2)</sup>
 <sup>(2)</sup>
 <sup>(2)</sup>
 <sup>(2)</sup>
 <sup>(2)</sup>
 <sup>(2)</sup>
 <sup>(2)</sup>
 <sup>(2)</sup>
 <sup>(2)</sup>
 <sup>(2)</sup>
 <sup>(2)</sup>
 <sup>(2)</sup>
 <sup>(2)</sup>
 <sup>(2)</sup>
 <sup>(2)</sup>
 <sup>(2)</sup>
 <sup>(2)</sup>
 <sup>(2)</sup>
 <sup>(2)</sup>
 <sup>(2)</sup>
 <sup>(2)</sup>
 <sup>(2)</sup>
 <sup>(2)</sup>
 <sup>(2)</sup>
 <sup>(2)</sup>
 <sup>(2)</sup>
 <sup>(2)</sup>
 <sup>(2)</sup>
 <sup>(2)</sup>
 <sup>(2)</sup>
 <sup>(2)</sup>
 <sup>(2)</sup>
 <sup>(2)</sup>
 <sup>(2)</sup>
 <sup>(2)</sup>
 <sup>(2)</sup>
 <sup>(2)</sup>
 <sup>(2)</sup>
 <sup>(2)</sup>
 <sup>(2)</sup>
 <sup>(2)</sup>
 <sup>(2)</sup>
 <sup>(2)</sup>
 <sup>(2)</sup>
 <sup>(2)</sup>
 <sup>(2)</sup>
 <sup>(2)</sup>
 <sup>(2)</sup>
 <sup>(2)</sup>
 <sup>(2)</sup>
 <sup>(2)</sup>
 <sup>(2)</sup>
 <sup>(2)</sup>
 <sup>(2)</sup>
 <sup>(2)</sup>
 <sup>(2)</sup>
 <sup>(2)</sup>
 <sup>(2)</sup>
 <sup>(2)</sup>
 <sup>(2)</sup>
 <sup>(2)</sup>
 <sup>(2)</sup>
 <sup>(2)</sup>
 <sup>(2)</sup>
 <sup>(2)</sup>
 <sup>(2)</sup>
 <sup>(2)</sup>
 <sup>(2)</sup>
 <sup>(2)</sup>
 <sup>(2)</sup>
 <sup>(2)</sup>
 <sup>(2)</sup>
 <sup>(2)</sup>
 <sup>(2)</sup>
 <sup>(2)</sup>
 <sup>(2)</sup>
 <sup>(2)</sup>
 <sup>(2)</sup>
 <sup>(2)</sup>
 <sup>(2)</sup>
 <sup>(2)</sup>
 <sup>(2)</sup>
 <sup>(2)</sup>
 <sup>(2)</sup>
 <sup>(2)</sup>
 <sup>(2)</sup>
 <sup>(2)</sup>
 <sup>(2)</sup>
 <sup>(2)</sup>
 <sup>(2)</sup>
 <sup>(2)</sup>
 <sup>(2)</sup>
 <sup>(2)</sup>
 <sup>(2)</sup>
 <sup>(2)</sup>
 <sup>(2)</sup>
 <sup>(2)</sup>
 <sup>(2)</sup>
 <sup>(2)</sup>
 <sup>(2)</sup>
 <sup>(2)</sup>
 <sup>(2)</sup>
 <sup>(2)</sup>
 <sup>(2)</sup>
 <sup>(2)</sup>
 <sup>(2)</sup>
 <sup>(2)</sup>
 <sup>(2)</sup>
 <sup>(2)</sup>
 <sup>(2)</sup>
 <sup>(2)</sup>
 <sup>(2)</sup>
 <sup>(2)</sup>
 <sup>(2)</sup>
 <sup>(2)</sup>
 <sup>(2)</sup>
 <sup>(2)</sup>
 <sup>(2)</sup>
 <sup>(2)</sup>
 <sup>(2)</sup>
 <sup>(2)</sup>
 <sup>(2)</sup>
 <sup>(2)</sup>
 <sup>(2)</sup>
 <sup>(2)</sup>
 <sup>(2)</sup>

O equipamento é iniciado após ser conectado ao circuito 4 para 20 mA. A versão do firmware aparece no visor durante a fase de inicialização.

Quando o dispositivo estiver sendo comissionado pela primeira vez, programe a configuração de acordo com as descrições nas Instruções de Operação.

Se você estiver comissionando um equipamento que já esteja configurado ou pré-ajustado, o equipamento inicia a medição imediatamente como definido nos ajustes.

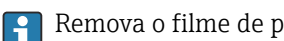

Remova o filme de proteção do display pois ele dificulta a legibilidade do display.

#### 7.2 Matriz operacional

| Menu de configuração (SETUP) |                                                                     |                |                                                                                                    |  |
|------------------------------|---------------------------------------------------------------------|----------------|----------------------------------------------------------------------------------------------------|--|
| Parâmetro                    | Valores (padrão<br>em negrito)                                      | Exibido quando | Descrição                                                                                                    |  |
| DECIM                        | 0 DEC<br><b>1 DEC</b><br>2 DEC<br>3 DEC<br>4 DEC                    |                | Número de casas decimais para o modo de exibição 4 a 20 mA.                                                                                                    |  |
| SC4                          | Valor numérico<br>-<br>19999 para 9999<br>9<br>Padrão: <b>0,0</b>   |                | Valor de 5 dígitos (número de casas decimais como configurado em DECIM) para<br>dimensionamento do valor medido em 4 mA<br>Exemplo: SC4 = $0,0 \rightarrow 0,0$ exibido na corrente de medição 4 mA<br>A unidade selecionada sob UNIT é usada para exibir o valor. |  |
| SC_20                        | Valor numérico<br>-<br>19999 para 9999<br>9<br>Padrão: <b>100,0</b> |                | Valor de 5 dígitos (número de casas decimais como configurado em DECIM) para<br>dimensionamento do valor medido em 20 mA<br>Exemplo: SC_20 = 100,0 → 100,0 exibido na corrente de medição 20 mA<br>A unidade selecionada sob UNIT é usada para exibir o valor.     |  |
| UNIT                         | %<br>°C<br>°F<br>K<br>USER                                          |                | Use esta função para selecionar a unidade para exibição do valor. Se for<br>selecionado "USER", é possível inserir uma unidade definida pelo usuário no<br>parâmetro TEXT.                                                                                         |  |
| TEXT                         | Texto<br>customizado, 5<br>dígitos                                  |                | Unidade definida pelo usuário, visível somente se a opção "USER" tiver sido selecionada em UNIT.                                                                                                    |  |

| Menu diagnóstico (DIAG) |                 |                                                                                                    |  |  |
|-------------------------|-----------------|----------------------------------------------------------------------------------------------------|--|--|
| Parâmetro               | Valores         | Descrição                                                                                                    |  |  |
| AERR                    | Somente leitura | A seguinte mensagem de diagnóstico atual aparece no display. Se diversas mensagens<br>ocorrerem simultaneamente, a mensagem com maior prioridade é exibida no display. |  |  |
| LERR                    | Somente leitura | A última mensagem de diagnóstico com a prioridade máxima aparece no display.                                                                                           |  |  |
| FWVER                   | Somente leitura | A versão do firmware aparece no display.                                                                                                    |  |  |

| Meni                                                           | i Expert (EXPRI                                                                                                    | ); um codigo deve se | er inserido                                                                                                    |  |  |
|----------------------------------------------------------------|----------------------------------------------------------------------------------------------------|----------------------|----------------------------------------------------------------------------------------------------|--|--|
| Além<br>Expe                                                   | Além de todos os parâmetros no menu Configuração, os seguintes parâmetros descritos nesta tabela também estão disponíveis no modo<br>Expert. Se você acessar o menu Expert, será solicitado a inserir o código do usuário (UCODE, padrão: 0000). |                      |                                                                                                    |  |  |
| Parâmetro Valores (padrão em negrito) Exibido quando Descrição |                                                                                                    | Descrição            |                                                                                                    |  |  |
| SYSTM                                                          |                                                                                                    |                      |                                                                                                    |  |  |
| UCODE Valor numérico<br>entre 0000 e 9999                      |                                                                                                    |                      | Código de usuário com 4 dígitos<br>Com o código do usuário, é possível proteger a configuração do dispositivo contra |  |  |

| Menu                                                 | Menu Expert (EXPRT); um código deve ser inserido                                                                                                    |                                             |            |                                                                                                    |  |
|------------------------------------------------------|----------------------------------------------------------------------------------------------------|---------------------------------------------|------------|----------------------------------------------------------------------------------------------------|--|
| Além<br>Exper                                        | Além de todos os parâmetros no menu Configuração, os seguintes parâmetros descritos nesta tabela também estão disponíveis no modo<br>Expert. Se você acessar o menu Expert, será solicitado a inserir o código do usuário (UCODE, padrão: 0000). |                                             |            |                                                                                                    |  |
| Parâmetro Valores (padrão em negrito) Exibido quando |                                                                                                    | Exibido quando                              | Descrição  |                                                                                                    |  |
|                                                      | FRSET                                                                                                    | NO<br>YES                                   |            | Redefine a configuração do dispositivo. Os valores são redefinidos para os valores predefinidos nos dispositivos pré-configurados e para os valores padrão em todos os outros dispositivos. Selecione "SIM" e pressione "E" como confirmação para redefinir o dispositivo.                                                                                                    |  |
| ENTR                                                 | ADA                                                                                                    |                                             |            | Os seguintes parâmetros estão disponíveis além dos parâmetros no menu<br>Configuração.                                                                                                    |  |
|                                                      | CURV                                                                                                    | LINAR<br>SQRT                               |            | Use esta função para calcular a função do valor do processo<br>LINAR (escalonamento com SC4 e SC_20):<br>Valor do processo = (valor de mA - 4)/16 * (SC_20 - SC4) + SC4 + OFFST<br>SQRT (extração de raiz quadrada e escalonamento):<br>Valor do processo = Raiz quadrada (valor de mA - 4)/16 * (SC_20 - SC4) + SC4<br>+ OFFST<br>Valores negativos ao calcular a raiz quadrada estão definidos para 0.<br>Exemplo para SQRT:<br>• Valor mA = 8,0<br>• SC4 = 0,0<br>• SC_20 = 100,0<br>• OFFST = 0,0<br>Valor do display = 50.0 |  |
| -                                                    | NAMUR                                                                                                    | NO<br>YES                                   |            | Usado para determinar os erros máximos permitidos de acordo com a norma NAMUR NE 43 $\rightarrow$ $\cong$ 21                                                                                                    |  |
| -                                                    | RNGLO                                                                                                    | Valor numérico                              | NAMUR = NO | Limite inferior da faixa. Uma mensagem de erro é exibida se a corrente medida cair abaixo deste limite.                                                                                                    |  |
|                                                      | RNGHI                                                                                                    | Valor numérico                              | NAMUR = NO | Limite superior da faixa. Uma mensagem de erro é exibida se a corrente medida exceder este limite.                                                                                                    |  |
|                                                      | OFFST                                                                                                    | Valor numérico<br>-<br>19999 para 9999<br>9 |            | Use esta função para inserir um valor de desvio para exibir o valor medido.                                                                                                    |  |

# 8 Localização de falhas

# 8.1 Limites de erro conforme NAMUR NE 43

O equipamento pode ser configurado para os limites de erro conforme NAMUR NE 43  $\rightarrow \cong 20$ .

O equipamento exibe uma mensagem de erro caso um valor esteja fora desses limites.

| Valor corrente        | Erro                       | Código de diagnóstico |
|-----------------------|----------------------------|-----------------------|
| ≤ 3.6 mA              | Abaixo da faixa            | F100                  |
| 3.6 mA < x ≤ 3.8 mA   | Valor medido não permitido | S901                  |
| 20.5 mA ≤ x < 21.0 mA | Valor medido não permitido | S902                  |
| > 21.0 mA             | Acima da faixa             | F100                  |

# 8.2 Mensagens de diagnóstico

Caso vários erros estejam pendentes de forma simultânea, o equipamento sempre exibe o erro com a maior prioridade.

1 = Maior prioridade

| Número de<br>diagnóstico       | Texto curto                              | Medida corretiva                                                                                                    | Sinal de<br>status | Comportamento<br>de diagnóstico | Prioridade |  |  |
|--------------------------------|------------------------------------------|----------------------------------------------------------------------------------------------------|--------------------|---------------------------------|------------|--|--|
|                                | Diagnósticos para o sensor               |                                                                                                    |                    |                                 |            |  |  |
| F100                           | Erro do sensor                           | <ul> <li>Verificar a ligação elétrica</li> <li>Verifique o sensor</li> <li>Verificar as configurações do sensor</li> </ul>                                       | F                  | Alarme                          | 6          |  |  |
| S901                           | Sinal de<br>entrada muito<br>baixo       | <ul> <li>Verificar saída do transmissor quanto ao defeito e erro de<br/>conformidade</li> <li>Verificar o transmissor quanto à configuração incorreta</li> </ul> | S                  | Aviso                           | 4          |  |  |
| S902                           | Sinal de<br>entrada muito<br>amplo       |                                                                                                    | S                  | Aviso                           | 5          |  |  |
|                                |                                          | Diagnósticos para componentes eletrônicos                                                                                                    |                    |                                 |            |  |  |
| F261                           | Módulo dos<br>componentes<br>eletrônicos | Substitua os componentes eletrônicos                                                                                                    | F                  | Alarme                          | 1          |  |  |
| F283                           | Conteúdo da<br>memória                   | <ul><li>Reiniciar o equipamento</li><li>Redefinir o equipamento</li><li>Substitua os componentes eletrônicos</li></ul>                                           | F                  | Alarme                          | 2          |  |  |
| F431                           | Calibração na<br>fábrica                 | Substitua os componentes eletrônicos                                                                                                    | F                  | Alarme                          | 3          |  |  |
| Diagnósticos para configuração |                                          |                                                                                                    |                    |                                 |            |  |  |
| M561                           | Overshoot do<br>display                  | Verifique o escalonamento                                                                                                    | М                  | Aviso                           | 7          |  |  |

# 8.3 Histórico do firmware

#### Release

A versão do firmware na etiqueta de identificação e nas Instruções de operação indica a liberação do equipamento: XX.YY.ZZ (exemplo 1,02,01).

| XX | Alterar para a versão principal<br>Não é mais compatível. O equipamento e as instruções de operação mudam. |
|----|----------------------------------------------------------------------------------------------------|
| ҮҮ | Mudança nas funções e operação<br>Compatível. As instruções de operação mudam.                             |
| ZZ | Mudanças fixas e internas<br>Sem mudanças para as Instruções de operação                                   |

| Data    | Versão do<br>firmware | Alterações no software                                                              | Documentação         |
|---------|-----------------------|-------------------------------------------------------------------------------------|----------------------|
| 11/2012 | ISU00XA:<br>1.00.01   | Software original                                                                   | BA01073K/09/EN/02.13 |
| 03/2013 | ISU00XA:<br>1.01.00   | Opção HART®, relevante apenas para versão<br>HART®                                  | BA01073K/09/EN/03.13 |
| 07/2013 | ISU00XA:<br>1.02.00   | Medição de nível HART®, relevante apenas<br>para versão HART®                       | BA01073K/09/EN/04.13 |
| 11/2014 | ISU00XA:<br>1.03.00   | Novo parâmetro EXP1-EXP4 para opção<br>HART®, relevante apenas para versão<br>HART® | BA01073K/09/EN/05.14 |

| Data    | Versão do<br>firmware | Alterações no software                                                                                  | Documentação         |
|---------|-----------------------|----------------------------------------------------------------------------------------------------|----------------------|
| 05/2016 | ISU00XA:<br>1.04.00   | Novos menus e parâmetros em<br>"Comissionamento básico do FMR20",<br>relevante apenas para versão HART® | BA01073K/09/EN/06.15 |
| 07/2019 | ISU00XA:<br>1.06.xx   | Exibição do valor de mA no modo 4-20 mA<br>através da tecla + ou - mantida pressionada                  | BA01073K/09/EN/07.23 |

# 9 Manutenção

Nenhum trabalho de manutenção especial é exigido para o equipamento.

# 9.1 Limpeza

Um pano limpo e seco pode ser usado para limpar o equipamento.

# 10 Reparo

# 10.1 Informações gerais

O equipamento tem um design modular e os reparos podem ser realizados pela equipe eletrotécnica do cliente. Para obter mais informações sobre serviços e peças de reposição, entre em contato com o fornecedor.

#### 10.1.1 Reparo de equipamentos certificados Ex

- Somente pessoal especializado ou o fabricante podem realizar reparos em equipamentos certificados Ex.
- As normas e regulamentações nacionais vigentes sobre áreas classificadas, instruções de segurança e certificados devem ser observados.
- Utilize apenas peças de reposição originais do fabricante.
- Ao pedir peças de reposição, verifique a denominação do equipamento na etiqueta de identificação. As peças só podem ser substituídas por peças idênticas.
- Faça os reparos de acordo com as instruções. Ao concluir o reparo, realize o teste de rotina especificado para o equipamento.
- Equipamentos certificados podem ser convertidos em outras versões de equipamento certificado apenas pelo fabricante.
- Documente todos os reparos e modificações.

# 10.2 Peças sobressalentes

As peças de reposição atualmente disponíveis para o equipamento podem ser encontradas online em: http://www.products.endress.com/spareparts\_consumables. Mencione sempre o número de série do equipamento ao solicitar peças de reposição!

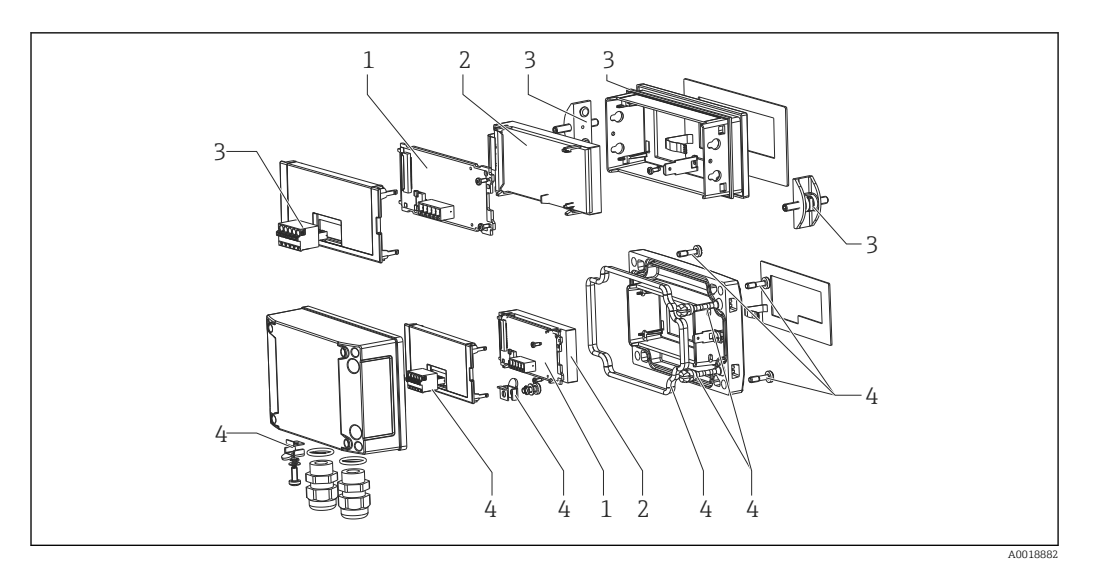

#### 🗷 10 Peças de reposição do indicador do processo

| N° do<br>item. | Nome                                                                                                    | Número de pedido |
|----------------|----------------------------------------------------------------------------------------------------|------------------|
| 1              | Placa principal 4 para 20 mA                                                                                                    | XPR0005-AAA      |
| 2              | Módulo LCD                                                                                                    | XPR0006-A1       |
| 3              | Pequenas peças para alojamento com montagem em painel<br>(terminal plug-in de 5 pinos, vedação no chassi dianteiro, 2x<br>braçadeiras de fixação)                                                                              | XPR0006-A2       |
| 4              | Conjunto de peças pequenas para alojamento de campo<br>(terminal de 5 pinos com plug-in, vedação na tampa, 2x<br>dobradiça da tampa, conexão de aterramento na parte<br>inferior, parafusos da tampa, terminal de aterramento) | XPR0006-A3       |
| 4              | Prensa-cabos com membrana de compensação de pressão<br>integrada<br>(para FMX21)                                                                                                    | RK01-BD          |
|                | Invólucro de campo de plástico W18 RAL5012, condutivo                                                                                                    | XPR0006-A4       |

#### 10.3 Devolução

As especificações para devolução segura do equipamento podem variar, dependendo do tipo do equipamento e legislação nacional.

- 1. Consulte a página na web para informações: http://www.endress.com/support/return-material
- 2. Devolva o equipamento caso sejam necessários reparos ou calibração de fábrica ou caso o equipamento errado tenha sido solicitado ou entregue.

#### 10.4 Descarte

# X

Se solicitado pela Diretriz 2012/19/ da União Europeia sobre equipamentos elétricos e eletrônicos (WEEE), o produto é identificado com o símbolo exibido para reduzir o descarte de WEEE como lixo comum. Não descartar produtos que apresentam esse símbolo como lixo comum. Ao invés disso, devolva-os ao fabricante para descarte sob as condições aplicáveis.

# 11 Acessórios

Vários acessórios, que podem ser solicitados com o equipamento ou posteriormente da Endress+Hauser, estão disponíveis para o equipamento. Informações detalhadas sobre o código de pedido em questão estão disponíveis em seu centro de vendas local Endress +Hauser ou na página do produto do site da Endress+Hauser: www.endress.com.

# 11.1 Acessórios específicos do equipamento

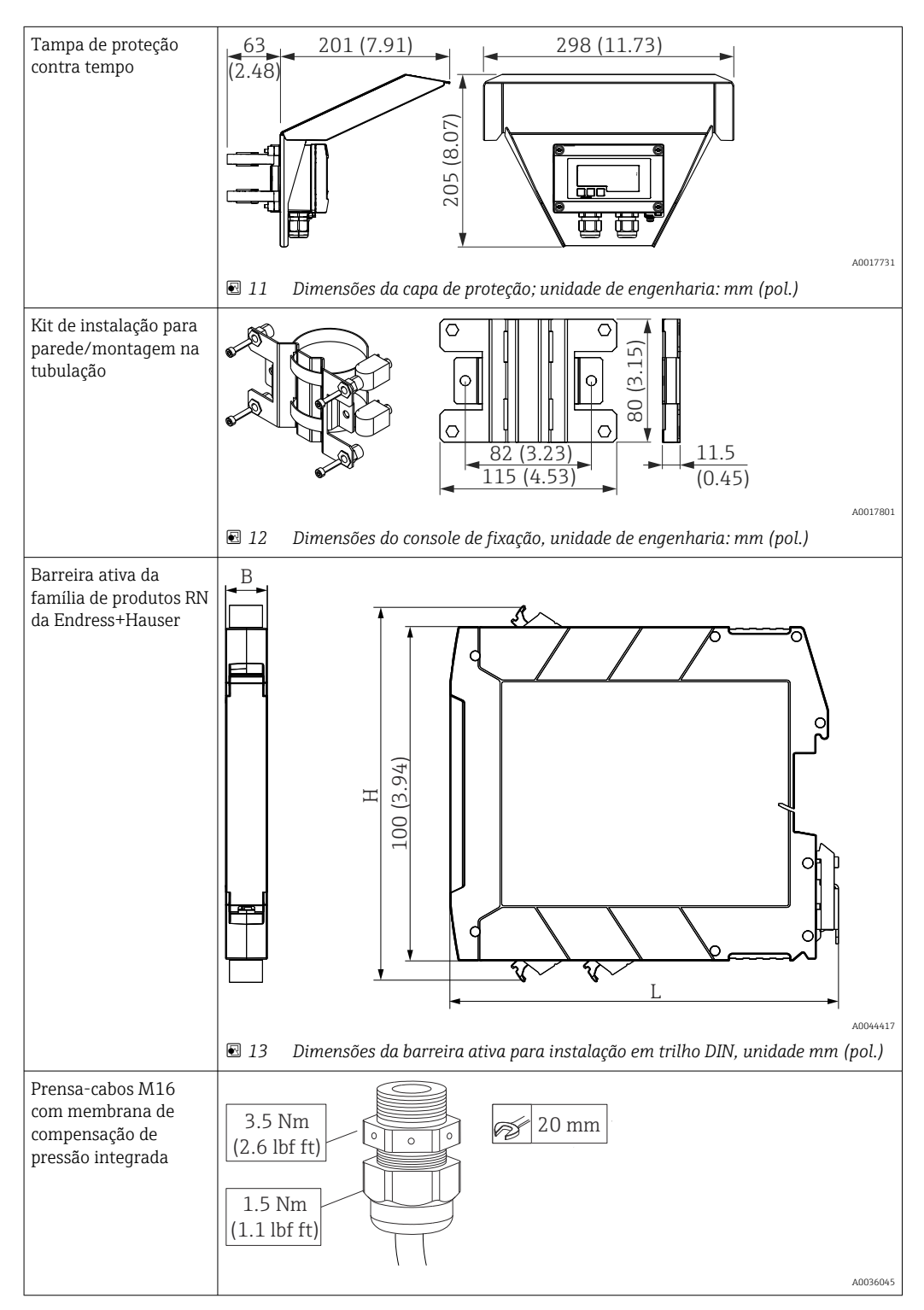

# 12 Dados técnicos

# 12.1 Entrada

| Queda de tensão                                 |                  |
|-------------------------------------------------|------------------|
| Equipamento padrão com comunicação 4 para 20 mA | ≤ 1.0 V          |
| Iluminação do display                           | 2.9 V adicionais |

| Variável medida  | O sinal de corrente 4 para 20 mA é a variável de entrada.<br>Sinais do HART® não são afetados. |
|------------------|------------------------------------------------------------------------------------------------|
| Faixa de medição | 4 para 20 mA (escalável, proteção de polaridade reversa)<br>Corrente máx. de entrada 200 mA    |

# 12.2 Fonte de alimentação

| Tensão de alimentação                  | <ul> <li>Equipamento SELV/Classe 2</li> <li>O equipamento pode ser alimentado apenas por uma unidade de alimentação com um circuito limitado de energia, de acordo com UL/EN/IEC 61010-1 Parágrafo 9.4 ou Classe 2 conforme UL 1310: 'SELV ou circuito Classe 2'.</li> <li>O indicador de processo é alimentado por ciclo e não requer uma fonte de alimentação externa. A queda de tensão de1 V é a versão padrão com comunicação 4 para 20 mA e um 2.9 V adicional se a iluminação do display for usada.</li> </ul> |                                          |                                 |  |
|----------------------------------------|----------------------------------------------------------------------------------------------------|------------------------------------------|---------------------------------|--|
|                                        | 12.3                                                                                                    | Características de de                    | esempenho                       |  |
| Condições de operação de<br>referência | Temperatura de referência 25 °C ±5 °C (77 °F ±9 °F)<br>Umidade relativa 20 para 60  %                                                                                                    |                                          |                                 |  |
| Erro máximo medido                     | Entrada                                                                                                    | Faixa                                    | Erro medido da faixa de medição |  |
|                                        | Corrente                                                                                                    | 4 para 20 mA<br>Acima da faixa até 22 mA | ±0.1 %                          |  |
| Resolução                              | Resolução                                                                                                    | de sinal > 13 bit                        |                                 |  |
| Influência da temperatura<br>ambiente  | < 0.02 %/K (0.01 %/°F) da faixa de medição                                                                                                    |                                          |                                 |  |

Período de aquecimento

10 minutos

| Local de instalação                | Invólucro do painel                                                                                                    |  |  |  |  |
|------------------------------------|----------------------------------------------------------------------------------------------------|--|--|--|--|
| -                                  | O dispositivo é projetado para uso em um painel.<br>Corte do painel exigido 45x92 mm (1.77 x 3.62 in)<br>Invólucro de campo                                                                                                    |  |  |  |  |
|                                    |                                                                                                    |  |  |  |  |
|                                    |                                                                                                    |  |  |  |  |
|                                    | A versão do alojamento de campo é projetada para instalação no campo. A unidade é<br>montada diretamente em uma parede ou em um tubo com um diâmetro de até 2 " com a<br>ajuda de um console de fixação opcional. Uma tampa opcional de proteção contra<br>intempéries protege o dispositivo contra os efeitos das condições climáticas. |  |  |  |  |
| Orientação                         | Invólucro do painel                                                                                                    |  |  |  |  |
|                                    | A orientação é horizontal.                                                                                                    |  |  |  |  |
|                                    | Invólucro de campo                                                                                                    |  |  |  |  |
|                                    | O dispositivo deve ser instalado de forma que as entradas do cabo não apontem para baixo.                                                                                                    |  |  |  |  |
|                                    | 12.5 Ambiente                                                                                                    |  |  |  |  |
| Faixa de temperatura               | -40 para 60 °C (-40 para 140 °F)                                                                                                    |  |  |  |  |
| ambiente                           | Em temperaturas abaixo de −25 °C (−13 °F), a leitura do display não pode mais ser garantida.                                                                                                    |  |  |  |  |
| Temperatura de<br>armazenamento    | –40 para 85 °C (–40 para 185 °F)                                                                                                    |  |  |  |  |
| Classe climática                   | IEC 60654-1, Classe B2                                                                                                    |  |  |  |  |
| Altitude de operação               | Até 5000 m (16400 ft) acima do MSL em conformidade com IEC61010-1                                                                                                    |  |  |  |  |
| Grau de proteção                   | Invólucro do painel                                                                                                    |  |  |  |  |
|                                    | IP65 frontal, IP20 traseira                                                                                                    |  |  |  |  |
|                                    | Invólucro de campo                                                                                                    |  |  |  |  |
|                                    | Invólucro de alumínio: grau de proteção IP IP66/67, NEMA 4x                                                                                                    |  |  |  |  |
|                                    | Invólucro de plástico: grau de proteção IP66/67                                                                                                    |  |  |  |  |
| Compatibilidade<br>eletromagnética | <ul> <li>Imunidade a interferência:<br/>Conforme IEC61326 (ambientes industriais) / NAMUR NE 21<br/>Máximo erro medido &lt; 1 % o. MR</li> <li>Emissão de interferência:<br/>Conforme IEC61326, Classe B</li> </ul>                                                                                                    |  |  |  |  |
| Segurança elétrica                 | Classe III, proteção contra sobretensão categoria II, grau de poluição 2                                                                                                    |  |  |  |  |

# 12.4 Instalação

# 12.6 Construção mecânica

#### Design, dimensões

#### Invólucro com montagem em painel

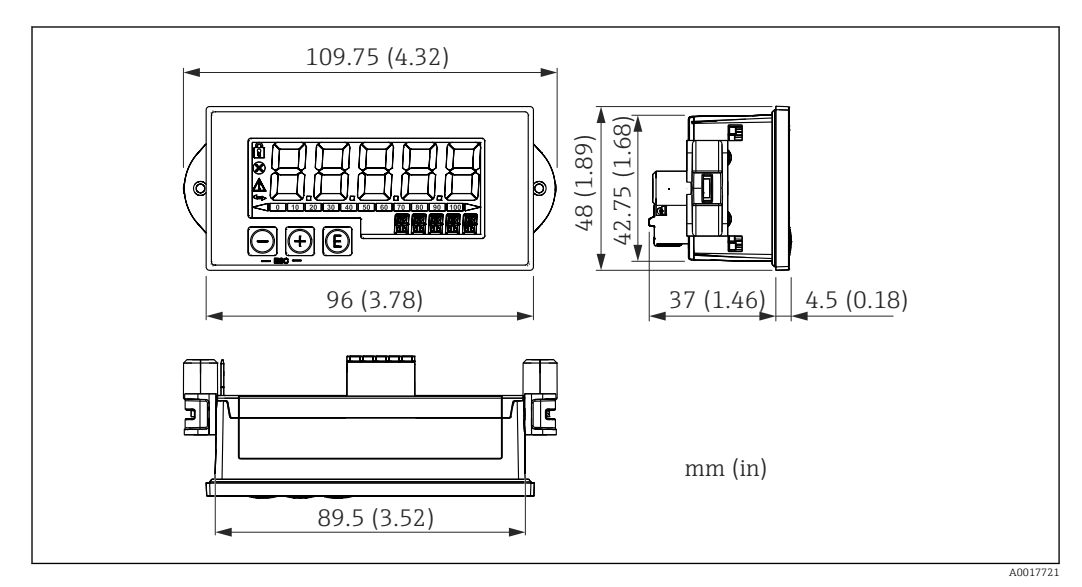

El 14 Dimensões do invólucro do painel

Corte do painel exigido 45x92 mm (1.77x3.62 in), espessura máxima de chapa 13 mm (0.51 in).

#### Invólucro de campo

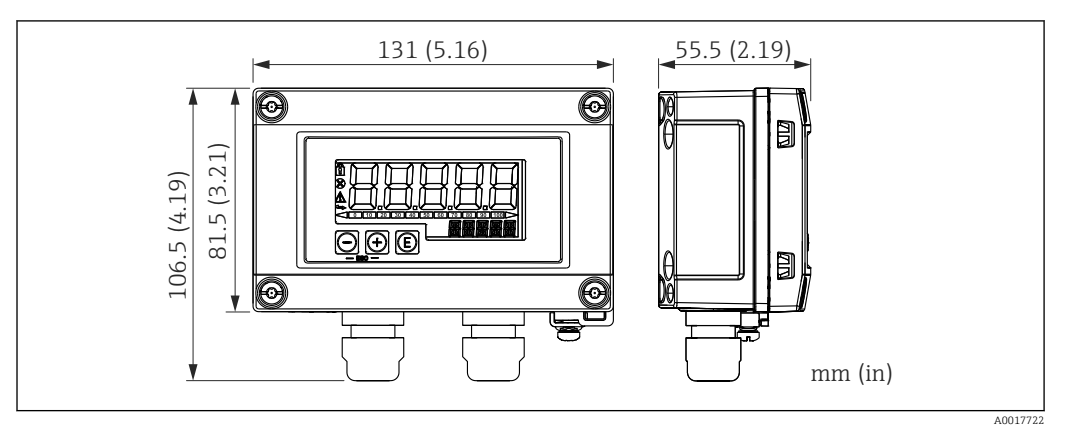

☑ 15 Dimensões do alojamento do campo incl. entradas para cabo (M16)

| Peso      | Invólucro com montagem em painel                                                 |  |  |  |
|-----------|----------------------------------------------------------------------------------|--|--|--|
|           | 115 g (0.25 lb.)                                                                 |  |  |  |
|           | Invólucro de campo                                                               |  |  |  |
|           | <ul> <li>Alumínio: 520 g (1.15 lb)</li> <li>Plástico: 300 g (0.66 lb)</li> </ul> |  |  |  |
| Materiais | Invólucro com montagem em painel                                                 |  |  |  |
|           | Frontal: alumínio                                                                |  |  |  |
|           | Parede traseira: policarbonato PC                                                |  |  |  |
|           |                                                                                  |  |  |  |

#### Invólucro de campo

Alumínio ou plástico (PBT com fibras de aço, antiestática)

# 12.7 Operabilidade

#### Operação local

O equipamento é operado utilizando-se 3 teclas de operação na frente do invólucro. A configuração do equipamento pode ser desabilitada com um código de usuário com 4 dígitos. Se a configuração estiver desabilitada, aparecerá um símbolo de cadeado no display quando um parâmetro de operação for selecionado.

| E        |          | Tecla enter; convocação do menu de operação, confirmação da opção/parâmetros de configuração no menu de operação                                                                        |
|----------|----------|----------------------------------------------------------------------------------------------------|
|          | A0017716 |                                                                                                    |
| $\Theta$ |          | Seleção e valores de ajuste no menu operacional; pressionar as teclas '-' e '+' simultaneamente<br>leva o usuário de volta para um nível de menu. O valor configurado não é salvo (ESC) |
|          | A0017714 |                                                                                                    |
| +        |          |                                                                                                    |
|          | A0017715 |                                                                                                    |

# 12.8 Certificados e aprovações

Certificados atuais e aprovações para o produto estão disponíveis na www.endress.com respectiva página do produto em:

| 1. | Selecione o | produto | usando | os filtros | e o cam | oo de | pesquisa. |  |
|----|-------------|---------|--------|------------|---------|-------|-----------|--|
|----|-------------|---------|--------|------------|---------|-------|-----------|--|

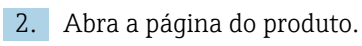

3. Selecione **Downloads**.

| Segurança funcional        | Uma versão SIL do equipamento está disponível opcionalmente. Ele pode ser usado em<br>equipamentos de segurança conforme IEC 61508 até SIL 2. Consulte o Manual de<br>Segurança FY01098K para o uso do equipamento em sistemas instrumentados de<br>segurança conforme IEC 61508. |
|----------------------------|----------------------------------------------------------------------------------------------------|
| Aprovação marítima         | Aprovação da marinha (opcional)                                                                                                    |
| Aprovação UL               | Mais informações em UL Product iq™, pesquise a palavra-chave "E225237"                                                                                                    |
| Outras normas e diretrizes | O fabricante confirma o cumprimento de todos os padrões e diretrizes externos relevantes.                                                                                                    |

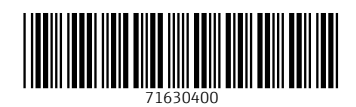

www.addresses.endress.com

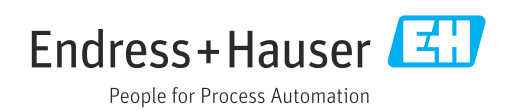